## **GUÍA PARA SOMETER TRABAJOS**

1.- Vaya a https://easychair.org/ o a https://easychair.org/conferences/?conf=contylmc25

2.- Si nunca ha utilizado EasyChair, debe crear una cuenta que requiere usuario y contraseña.

3.- Entre al sistema con su usuario y contraseña.

| ← → C<br>s ensychair.org/account2/signin?l=144694375918924183                                                            | ± 0 ±               |
|----------------------------------------------------------------------------------------------------|---------------------|
| 🚦 🗖 Cangugacón sel var 🔇 Assete Acretant                                                                                 | Todos los manadores |
| EasyChair Log in Pages                                                                                                   | Docs                |
| Home Log in                                                                                                    |                     |
| Log in to EasyChair for CONTRALOG MEX-CAN 2025                                                                           |                     |
| Submission of new papers for CONTRALOG MEX CAN 2025 (Transportation and Logistics Congress Mexico Canada) is open.       |                     |
| Email address or uter name: *  Fastword: *  Fastword: *  Fastword: *  Fastword: *  Fastword: *  Fastword: *  Fastword: * |                     |
| Constraint on Labora     Problems to log in?                                                                             |                     |
| Copyright (5: 2002 - 2025 EasyChair                                                                                      |                     |

## 4.- Elija CONTRALOG MEX-CAN 2025

5.- Vaya a "Author" y elija "make a new submission"

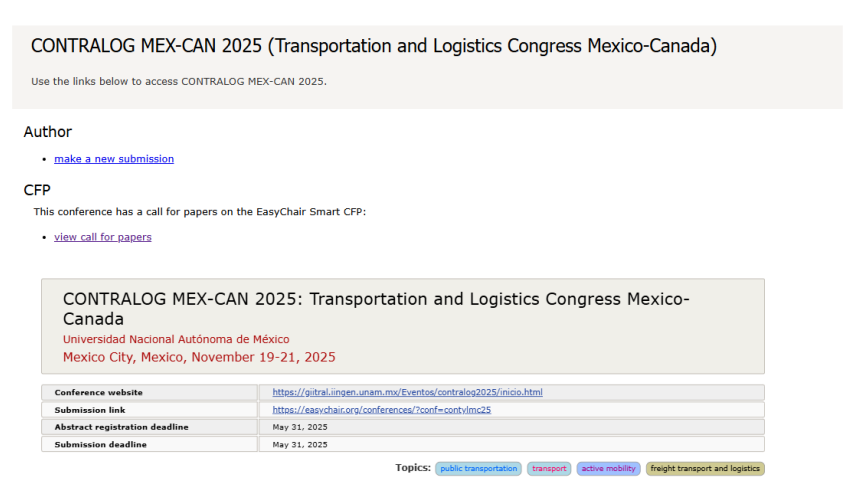

## 6.- Ingrese la información de cada uno de los autores

#### Author Information

For each author please fill out the form below. Some items on the form are explained here:

- Email address will only be used for communication with the authors. It will not appear in public Web pages of this conference. The email address can be omitted for not corresponding authors. These authors will also have no access to the submission page.
- Web page can be used on the conference Web pages, for example, for making the program. It should be a Web page of the author, not the Web page of her or his organization.
- Each author marked as a **corresponding author** will receive email messages from the system about this submission. There must be at least one corresponding author.

| First name <sup>†</sup> . *                                                                                                    |                                                      |
|----------------------------------------------------------------------------------------------------|------------------------------------------------------|
| First name :                                                                                                    |                                                      |
| Last name: *                                                                                                    |                                                      |
| Email: *                                                                                                    |                                                      |
| ·····                                                                                                    |                                                      |
| .ountry/region: *                                                                                                    | <b>`</b>                                             |
| Affiliation: *                                                                                                    |                                                      |
| Web page:                                                                                                    |                                                      |
|                                                                                                    | author                                               |
| corresponding                                                                                                    |                                                      |
| corresponding                                                                                                    |                                                      |
| Value of the second second sec | e to add yourself) (click here to add an associate)  |
| Author 2 ( <u>click he</u><br>First name <sup>†</sup> : *                                                                                                    | re to add yourself) (click here to add an associate) |

### 7.- Ingrese el título del trabajo y el resumen

#### Title and Abstract

The title and the abstract should be entered as plain text, they should not contain HTML elements.

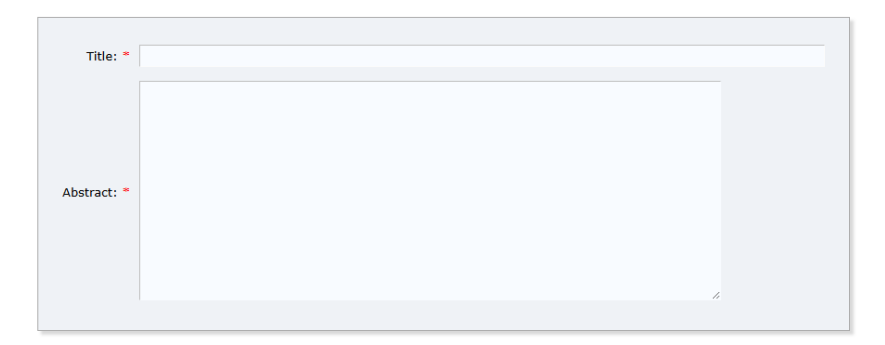

### 8.- Ingrese las palabras clave

### Keywords

Type a list of keywords (also known as key phrases or key terms), **one per line** to characterize your submission. You should specify at least three keywords.

| Keywords: * |  |    |
|-------------|--|----|
|             |  | 1, |

# 9.- Cargue el archivo PDF y someta el trabajo

Files

 Paper. Upload your paper. The paper must be in PDF format (file extension .pdf)
 Elegir archivo
 No se eligió ningún archivo

# 10.- Someta su trabajo

Ready?

If you filled out the form, press the 'Submit' button below. Do not press the button twice: uploading may take time!

Submit